## Introduction

An electronic certificate is installed on each ePharmacy system that sends messages to the ePharmacy message store. The certificate is required to ensure security across the ePharmacy infrastructure. It does two jobs: it ensures that messages are encrypted and secure as they are transmitted electronically, and it ensures that only authorised systems can send messages. Certificates are currently installed on your system – they were installed by your PMR/PMS supplier.

To ensure continued security, the certificates periodically require renewal. To make this a simple process, your PMR/PMS supplier has installed Certificate Manager on your system. Please remember that your PMR/PMS suppliers only have responsibility for installing the tool. Any support on the tool can be provided via the PSD helpdesk on 0131 275 6600.

The certificate renewal process requires you to know your EPOC number and a PIN which will be sent to you in a letter similar to your bank PIN letters. The PSD helpdesk can provide you with your EPOC number if you don't already know it. When you receive your PIN letter, you will have two weeks to request and download the certificate. If this is not done in time, there is a risk that your current certificate will expire and you will be unable to send electronic messages to the ePharmacy message store.

After receiving your letter, follow the instructions below to request and install your certificate. The certificate request should be made by a person who is logged in with Administrator Privileges on the local machine.

# **Starting the Certificate Manager**

On the Windows 'Start' menu select

#### All Programs -> Certificate Manager -> Certificate Manager

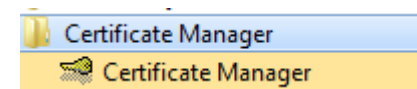

The following splash screen will appear, and the Certificate Manager updater will attempt to contact the Certificate Management Web Service.

| SCOTLAND Certificate Manager           |
|----------------------------------------|
| Version : 3.0.0.0                      |
| Update Status:<br>Checking for updates |
|                                        |

If, for any reason the Certificate Manager Updater cannot contact the Certificate Management Web Service, an error message will be displayed. Otherwise, the Certificate Manager Updater will begin checking for any available Root Certificates.

# Update Status – Checking for updates

At launch, the Certificate Manager application checks the Certificate Management Web Service for available updates for New CA Root Certificates.

Should any updates be available, information detailing the type of update and the available user options regarding the update will be displayed.

## The Welcome screen

Once Certificate Manager has started, the following Windows dialog box is displayed.

| 🖰 Certificate Mana     | ager (not logged in)                                                                                               |   |
|------------------------|----------------------------------------------------------------------------------------------------|---|
| SCOTLAND               | Certificate Manager<br>For support, please contact the PSD help desk on 0131 275 6600 or email nss.psdhelp@nhs.net |   |
| Logon                  | Restore Welcome                                                                                                    |   |
| You are not logged in. |                                                                                                    | 1 |

# Logging In

Click on the **Logon** button on the Welcome Screen. The following Windows Dialog is displayed.

| Login |             | × |
|-------|-------------|---|
| EPOC: |             |   |
| PIN : |             |   |
| Sut   | omit Cancel |   |

Type your EPOC number and the associated PIN into the appropriate boxes.

Click on the 'Submit' button.

If the EPOC and PIN are valid, the Logon successful dialog box will be displayed.

Click OK.

The main Certificate Manager application screen is displayed.

# Certificate Manager Main Menu screen

| 🖰 Certificate Mana      | ger                   |                        |                              |                           |
|-------------------------|-----------------------|------------------------|------------------------------|---------------------------|
| NHS<br>SCOTLAND         | Certificate           | e Mar<br>PSD help desk | nager<br>on 0131 275 6600 or | email nss.psdhelp@nhs.net |
| Logout                  | Restore               | Mair                   | n Menu                       |                           |
| Request ID Statu        | 8                     | Created                | Issued I                     | Refresh                   |
|                         |                       |                        |                              | Request and Download Cert |
| 4                       |                       |                        | Þ                            | 0                         |
| You are currently logge | d on as epoc 31300223 |                        |                              | 11.                       |

The Main Menu screen allows users to manage and review Certificate Requests.

The status pane of provides details of each request that has been submitted.

# **Creating a Certificate Request**

## **Requesting a Certificate**

Click on the 'Request Cert' button. The following Dialog Box will appear.

| Clicking the "I accept" b                                                                              | utton declares that you have read, understood and agree to comply                                                                                                    |
|----------------------------------------------------------------------------------------------------|----------------------------------------------------------------------------------------------------|
| with the acceptable use                                                                                | policy, as stated below.                                                                                                    |
| 1. All organisations using                                                                             | ePharmacy services must ensure the secure and proper use of                                                                                                    |
| ePharmacy services app                                                                                 | lications. An organisation may nominate a Responsible User who will                                                                                                    |
| act on its behalf to ensur                                                                             | re this requirement is diligently upheld.                                                                                                    |
| 2. Organisations may on<br>the ePharmacy infrastruc<br>sent to the ePharmacy ir<br>application in use. | y interact with ePharmacy services applications provided centrally by<br>sture using an approved ePharmacy client application. All messages<br>ifrastructure must include the details of the approved client |

Click on the 'l accept' button.

Next the 'Chose to Backup Certificate' Dialog is then displayed.

| Choose to backup certi | ficate                 |
|------------------------|------------------------|
| Do you want to bad     | ckup this certificate? |
| Yes                    | No                     |

Click 'No' and the Certificate Request is submitted.

Click 'Yes' then continue to Backing up certificate.

### **Backing up a Certificate**

If Backup Certificate has been selected the 'Backup Certificate' dialog box will be displayed, as follows.

| Backup Certificate       |               |
|--------------------------|---------------|
| Certificate <u>F</u> ile | Browse        |
| Password                 |               |
| Repeat Password          |               |
|                          | Backup Cancel |

### Selecting the Certificate File Location

Click on the 'Browse' button. A windows 'Open' dialog box will appear. Use the 'Look in' drop down control to browse to an appropriate location to save the backup file to, as shown in the following diagram.

| 🍑 💬 🚢 🝷 Compute      | r 🝷 Local Disk (C:) 👻                                                                                                    | 👻 🔯 Search Local | Disk (C:)         |
|----------------------|----------------------------------------------------------------------------------------------------|------------------|-------------------|
| rganize 🔻 New folder |                                                                                                    |                  | ····              |
| ★ Favorites          | Name ^                                                                                                    | Date modified    | Туре              |
|                      | 📙 Clone                                                                                                    | 13/08/2014 11:26 | File folder       |
| 🥽 Libraries          | PerfLogs                                                                                                    | 14/07/2009 04:20 | File folder       |
|                      | 🄑 Program Files                                                                                                    | 14/08/2014 15:07 | File folder       |
| Computer             | 🄑 Program Files (x86)                                                                                                    | 29/08/2014 11:08 | File folder       |
| Clone                | 🐌 Temp                                                                                                    | 22/08/2014 15:33 | File folder       |
| PerfLogs             | 🐌 Users                                                                                                    | 09/06/2014 11:09 | File folder       |
| ]] Program Files     | 🐌 Windows                                                                                                    | 22/08/2014 13:29 | File folder       |
| 퉬 Program Files (x&  |                                                                                                    | 29/08/2014 12:45 | File folder       |
| 📕 Temp               |                                                                                                    |                  |                   |
| Users                |                                                                                                    |                  |                   |
| Windows              |                                                                                                    |                  |                   |
| Data and Index (D    |                                                                                                    |                  |                   |
| Logs (E:)            | · • [                                                                                                    |                  |                   |
| File                 | name:                                                                                                    | Personal Inf     | ormation Exchange |
| 110                  | in a more in a more in a m |                  |                   |

Enter an appropriate name for the file in the 'File name' box. The application will automatically add the '.pfx' file extension- See below.

| 🔡 Open                             |                          |                  |                     |                 | ×   |
|------------------------------------|--------------------------|------------------|---------------------|-----------------|-----|
| 🌀 🕞 🗸 🔸 Computer 🔹                 | Local Disk (C:) + xxxxxx | •                | Search xxxxxx       |                 | 2   |
| Organize 🔻 New folder              |                          |                  |                     |                 | (?) |
| ★ Favorites                        | Name ^                   | Date modified    | Туре                | Size            |     |
| 🥽 Libraries                        | σοσοχ                    | 29/08/2014 12:45 | Personal Informatio | 4 KB            |     |
| Computer                           |                          |                  |                     |                 |     |
| PerfLogs                           |                          |                  |                     |                 |     |
| Program Files (x8<br>Temp<br>Hores |                          |                  |                     |                 |     |
| Windows                            |                          |                  |                     |                 |     |
| □ Data and Index (D<br>□ Logs (E:) |                          |                  |                     |                 |     |
| File nan                           | ne:                      |                  | Personal Inform     | mation Exchange | •   |
|                                    |                          |                  | Open                | Cancel          |     |

Click on the '**Open**' button to set the path and filename for the certificate backup File. The 'Backup Certificate' dialog box will reappear, with confirmation of the path and filename in the '*Certificate <u>Fi</u>le*' text box.

| Backup Certificate       |                                         |
|--------------------------|-----------------------------------------|
|                          |                                         |
| Certificate <u>F</u> ile | C:\xxxxxxxxxxxxxxxxxxxxxxxxxxxxxxxxxxxx |
| Password                 |                                         |
| Repeat Password          |                                         |
|                          | Backup Cancel                           |

Enter a suitable password in the 'Password' text box.

Note – The password must

- Be more than six characters long.
- Contain
  - at least one upper case character (A, B, C  $\dots$  X, Y, Z), at least one lower case character (a, b, c  $\dots$  x, y, z), and at least one numeric character (0, 1, 2,  $\dots$  7, 8, 9).

| Backup Certificate      |                                |
|-------------------------|--------------------------------|
|                         |                                |
| Certificate <u>File</u> | C:\xxxxxxx\xxxxxxxxxxxx Browse |
| Password                | инопосносноси                  |
| Repeat Password         |                                |
|                         | Backup Cancel                  |

As confirmation, type exactly the same password in the 'Repeat Password' textbox.

Note: Safe and secure storage of the password is entirely the responsibility of the User. The password is not stored elsewhere in the application and so cannot be recovered. The certificate cannot be restored from this backup file without the password.

| Backup Certificate       |                            |
|--------------------------|----------------------------|
| Certificate <u>F</u> ile | C:\xxxxxx\xxxxx.pfx Browse |
| <u>P</u> assword         | ******                     |
| <u>R</u> epeat Password  | *****                      |
|                          | Backup Cancel              |

Click 'Backup' and the Certificate Request will be submitted.

# CA Response to a Certificate Request

## **Certificate Request Authorised**

Once a Certificate Request has been authorised by the CA and if the user had chosen to Back up the certificate the following dialog will be displayed

| Certificat | e Manager                                                                              | × |
|------------|----------------------------------------------------------------------------------------|---|
| 1          | The certificate has been downloaded successfully and backed up to C:\xxxxxx\xxxxxx.pfx |   |
|            | ОК                                                                                     |   |

The certificate will be downloaded and installed. The status pane of the Main Menu window will be updated as shown below.

| 🚔 Certificate Manager                            |                                                  | _ 🗆 >                     |
|--------------------------------------------------|--------------------------------------------------|---------------------------|
| SCOTLAND Certificat                              | e Manager<br>e PSD help desk on 0131 275 6600 or | email nss.psdhelp@nhs.net |
| Logout Restore                                   | Main Menu                                        |                           |
| Request ID Status   240 Downloaded and Installed | Created Issued I<br>29/08/2014 29/08/2014 2      | Refresh                   |
| x                                                | ×                                                |                           |
| You are currently logged on as enoc 31300010     |                                                  | 1                         |

### **Certificate Request denied**

In certain circumstances, a Certificate Request may not be authorised by the CA. If this is the case, it will appear in the Status pane of the Main Menu window with a status of 'Denied'.

Should a request be denied, users should contact the PSD helpdesk to resolve the situation.

# **Error Messages**

## Certificate Management Web Service unavailable

### Context:

If, when the Certificate Manager Application is launched, the Certificate Manager Updater cannot contact the Certificate Management Web Server, the following Windows dialog will be displayed.

| Error |                                                                                          | $\times$ |
|-------|------------------------------------------------------------------------------------------|----------|
| 8     | Warning - Could not connect to the update web site. Do you want to retry this operation? |          |
|       | Yes No                                                                                   |          |

#### Possible causes

| Error                           | Cause                                                                                                    | Resolution                                                                                                    |
|---------------------------------|----------------------------------------------------------------------------------------------------|----------------------------------------------------------------------------------------------------|
| Network connection problem      | Network problem or<br>slow network<br>connection temporarily<br>restricting access to the<br>Certificate<br>Management Web<br>Service. | Click on the Yes button to attempt to re-<br>connect to the Certificate Management<br>Web Service. If the error re-occurs,<br>contact your system administrator/ISP.                                                                                                    |
| Web Service is not<br>available | Network connection<br>and/or Certificate<br>Management Web<br>Service unavailable to<br>Certificate Manager<br>Client Application.     | Click on the No button to skip checking<br>for updates from the Certificate<br>Management Web Service and continue<br>using the currently installed version of the<br>Certificate Manager Client Application<br>and Certificates. The application will<br>proceed to the Welcome Screen – see<br>section The Welcome screen. |
| Web Service offline.            | Certificate<br>Management Web<br>Service is offline or<br>otherwise unavailable.                                                       | Contact PSD helpdesk for Certificate<br>Management Web Service status.                                                                                                    |

## Log On Failure

#### Invalid EPOC

Context

The EPOC number entered into the login screen (section Logging In) has not been accepted, resulting in the following Windows dialog being displayed.

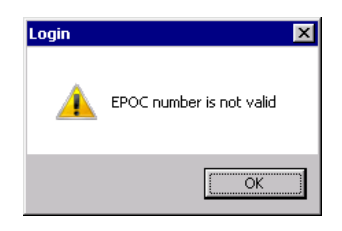

Possible causes

| Error                 | Cause                                                                                                    | Resolution                                                                                                    |
|-----------------------|----------------------------------------------------------------------------------------------------|----------------------------------------------------------------------------------------------------|
| Data entry error      | The EPOC<br>number was<br>incorrectly<br>entered into<br>the Login<br>dialog.                                                                      | Click on the 'OK' button to return to the login screen and<br>to re-enter the EPOC number.                                                                                                    |
| Invalid EPOC<br>error | The EPOC<br>does not exist<br>within the<br>Certificate<br>Management<br>system, or the<br>EPOC has<br>expired, or the<br>EPOC has<br>been locked. | Check that the EPOC number is correct as detailed in<br>the supplied Certificate Manager documentation.<br>If the EPOC number previously entered does not match<br>the number on the documentation, click on the 'OK<br>button to return to the Login screen and enter the correct<br>EPOC number.<br>If the EPOC entered does match the documentation, but<br>is not accepted, contact the PSD Helpdesk to have the<br>EPOC included/ s.<br>Otherwise, contact the PSD Helpdesk for further<br>assistance. |

# The EPOC or pin number is not valid

### Context

The EPOC number entered into the login screen (section Logging In) has not been accepted, resulting in the following Windows dialog being displayed.

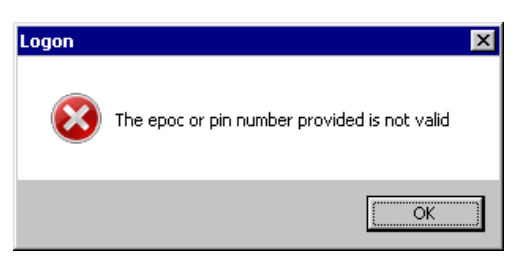

Possible causes

| Error            | Cause                                                                        | Resolution                                                                                |
|------------------|------------------------------------------------------------------------------|-------------------------------------------------------------------------------------------|
| Data entry error | The PIN<br>number was<br>incorrectly<br>entered into<br>the Login<br>dialog. | Click on the 'OK' button to return to the login screen and<br>to re-enter the PIN number. |
| PIN does not     | PIN and EPOC                                                                 | A PIN is only valid for a single EPOC. Contact the PSD                                    |
| match EPUC       | arevalid                                                                     |                                                                                           |

|                | individually but<br>are not<br>together.                                                                       |                                                                                                    |
|----------------|----------------------------------------------------------------------------------------------------|----------------------------------------------------------------------------------------------------|
| PIN is Invalid | The PIN does<br>not exist within<br>the Certificate<br>Management<br>system, or the<br>PIN has been<br>locked. | Check that the PIN number is correct as detailed in the<br>supplied Certificate Manager documentation.<br>If the PIN number previously entered is not the PIN<br>number on the documentation, click on the 'OK button to<br>return to the Login screen and enter the correct PIN<br>number.<br>If the PIN entered does match the documentation, but is<br>not accepted, contact the PSD Helpdesk to have the PIN<br>included.<br>Otherwise, contact the PSD Helpdesk for further<br>assistance. |

#### **Network error**

### Context

While a User is attempting to complete an action accessing the Certificate Management Web Server, the following dialog box is displayed.

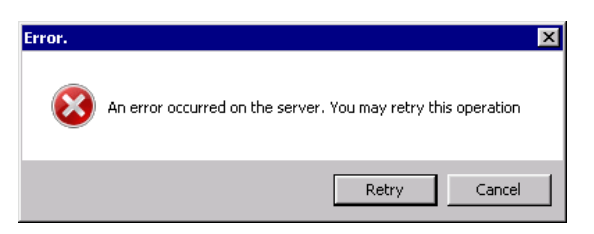

#### Possible causes

| Error        | Cause                | Resolution                                       |
|--------------|----------------------|--------------------------------------------------|
| Network      | Momentary network    | Press Retry.                                     |
| unavailable. | failure/slow network |                                                  |
|              | connection.          |                                                  |
| Network      | More permanent       | Press Cancel. Contact the System                 |
| unavailable. | network failure.     | Administrator/ISP who supports the Users system. |

### Server Error

### Context

While a User is attempting to complete an action accessing the Certificate Management Web Server, the following dialog box is displayed.

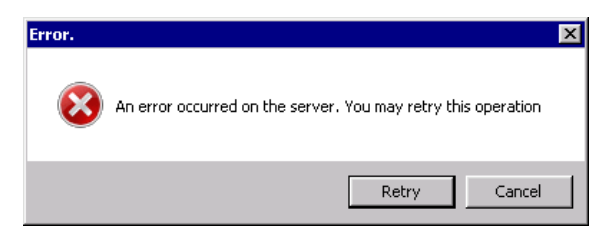

Possible causes

| Error     | Cause           | Resolution                                            |
|-----------|-----------------|-------------------------------------------------------|
| Process   | Failure within  | Press Retry.                                          |
| execution | the Certificate | If the error persists, contact the PSD help desk with |
| failure.  | Management      | details of the circumstances at the time the error    |
|           | Web Service     | occurred.                                             |